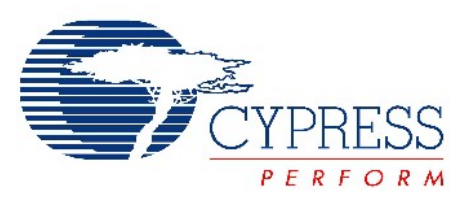

## CY3207ISSP

# In-System Serial Programming (ISSP) Guide

Doc. # 001-15301 Rev. \*A

Cypress Semiconductor 198 Champion Court San Jose, CA 95134-1709 Phone (USA): 800.858.1810 Phone (Intnl): 408.943.2600 http://www.cypress.com

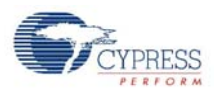

© Cypress Semiconductor Corporation, 2008. The information contained herein is subject to change without notice. Cypress Semiconductor Corporation assumes no responsibility for the use of any circuitry other than circuitry embodied in a Cypress product. Nor does it convey or imply any license under patent or other rights. Cypress products are not warranted nor intended to be used for medical, life support, life saving, critical control or safety applications, unless pursuant to an express written agreement with Cypress. Furthermore, Cypress does not authorize its products for use as critical components in life-support systems where a malfunction or failure may reasonably be expected to result in significant injury to the user. The inclusion of Cypress products in life-support systems application implies that the manufacturer assumes all risk of such use and in doing so indemnifies Cypress against all charges.

PSoC Designer<sup>™</sup>, Programmable System-on-Chip<sup>™</sup>, and PSoC Express<sup>™</sup> are trademarks and PSoC<sup>®</sup> is a registered trademark of Cypress Semiconductor Corp. All other trademarks or registered trademarks referenced herein are property of the respective corporations.

Any Source Code (software and/or firmware) is owned by Cypress Semiconductor Corporation (Cypress) and is protected by and subject to worldwide patent protection (United States and foreign), United States copyright laws and international treaty provisions. Cypress hereby grants to licensee a personal, non-exclusive, non-transferable license to copy, use, modify, create derivative works of, and compile the Cypress Source Code and derivative works for the sole purpose of creating custom software and or firmware in support of licensee product to be used only in conjunction with a Cypress integrated circuit as specified in the applicable agreement. Any reproduction, modification, translation, compilation, or representation of this Source Code except as specified above is prohibited without the express written permission of Cypress.

Disclaimer: CYPRESS MAKES NO WARRANTY OF ANY KIND, EXPRESS OR IMPLIED, WITH REGARD TO THIS MATE-RIAL, INCLUDING, BUT NOT LIMITED TO, THE IMPLIED WARRANTIES OF MERCHANTABILITY AND FITNESS FOR A PARTICULAR PURPOSE. Cypress reserves the right to make changes without further notice to the materials described herein. Cypress does not assume any liability arising out of the application or use of any product or circuit described herein. Cypress does not authorize its products for use as critical components in life-support systems where a malfunction or failure may reasonably be expected to result in significant injury to the user. The inclusion of Cypress' product in a life-support systems application implies that the manufacturer assumes all risk of such use and in doing so indemnifies Cypress against all charges.

Use may be limited by and subject to the applicable Cypress software license agreement.

# Contents

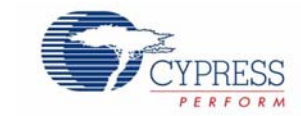

| 1. | Introduc | ction                                              | 5  |
|----|----------|----------------------------------------------------|----|
|    | 1.1      | Functionality                                      | 5  |
|    | 1.2      | Kit Contents                                       | 5  |
|    | 1.3      | ISSP Hardware                                      | 6  |
|    |          | 1.3.1 Top of the ISSP                              | 6  |
|    |          | 1.3.2 Left Side of ISSP                            | 7  |
|    |          | 1.3.3 Right Side of ISSP                           | 7  |
|    | 1.4      | Document Revision History                          | 8  |
|    | 1.5      | Conventions                                        | 8  |
| 2. | Softwar  | e Installation                                     | 9  |
|    | 2.1      | Supported Operating Systems                        | 9  |
|    | 2.2      | CD Installation                                    | 9  |
|    |          | 2.2.1 Windows 2000/XP CD Installation              | 9  |
|    |          | 2.2.2 Windows Vista (32 Bit) CD Installation       | 9  |
|    | 2.3      | Download Installation                              | 10 |
|    |          | 2.3.1 Windows 2000/XP Download Installation        | 10 |
|    |          | 2.3.2 Windows Vista (32 Bit) Download Installation | 10 |
|    | 2.4      | Main Screen Operation                              | 11 |
| 3. | Using th | ne ISSP                                            | 13 |
|    | 3.1      | Socket Programming                                 | 13 |
|    | 3.2      | In-System Programming                              | 13 |
|    |          | 3.2.1 ISSP Cable                                   | 13 |
|    |          | 3.2.2 Methods                                      | 14 |
|    |          | 3.2.2.1 In-System – Vdd Stable On                  | 14 |
|    |          | 3.2.2.2 In-System – Vdd Rising Edge                | 14 |
|    |          | 3.2.2.3 In-System – Socket                         | 15 |
|    |          | 3.2.3 Access                                       | 15 |
|    | 3.3      | Standalone Programming                             | 15 |
|    | 3.4      | DOS Command Line Controls                          | 16 |
|    | 3.5      | Tester IO Connector                                | 17 |
|    | 3.6      | Tester IO Signaling                                | 18 |
|    | 3.7      | Test Counters                                      | 19 |

Contents

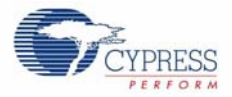

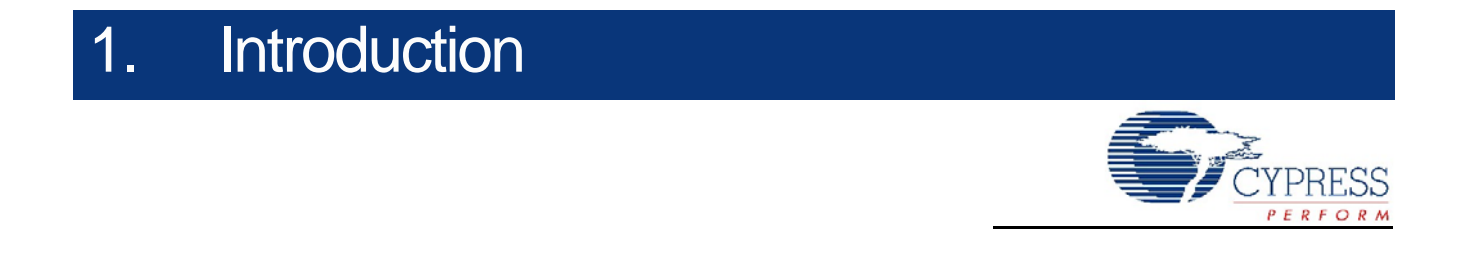

The In-System Serial Programming (ISSP) programmer programs PSoC ICs with HEX files created with Cypress' PSoC Designer<sup>™</sup> software.

#### 1.1 Functionality

The programmer programs a PSoC chip mounted on your PCB, one at a time. It connects to your PCB with a 5-wire cable and to your PC with a USB cable.

Programming operation can be automated by incorporating the programmer into a PC-based test system. The tester software communicates with the programmer-control software through a command line interface. The ISSP programmer can also be operated manually using the supplied Windows® GUI software.

The ISSP functions are as follows:

- **Program** Programs a HEX file into a PSoC device.
- Verify Verifies that the data in a PSoC device's Flash memory matches the data in the selected HEX file.
- **Read** Displays the data from a PSoC device's Flash memory.
- Flexible Connections to Target PSoC Device Devices can be inserted directly into ISSP, connected via a test fixture or programmed in-system on a product circuit board.

For more information on In-System Serial Programming, refer to application notes AN2014 Design for In-System Serial Programming (ISSP) and AN2026 In-System Serial Programming (ISSP) Protocol. Both are available at http://www.cypress.com/.

#### 1.2 Kit Contents

- The ISSP Programmer
- ISSP Software CD-ROM
- 6-Foot USB Cable
- 2-Foot Programming Cable
- 9-Volt Power Supply

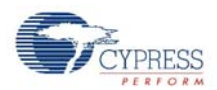

## 1.3 **ISSP Hardware**

Down the center of the programmer (Figure 1-1) is a graphic showing the orientation of the various DIP packages; pin 1 down and the package justified to the top of the socket.

The ZIF socket accepts the DIP packages directly and surface mount packages via adapter boards. Following is a description of the ISSP buttons and LEDs.

#### 1.3.1 Top of the ISSP

- Along the right side of the programmer, the POWER LED indicates a valid power source is connected.
- The USB ACTIVE LED lights when the USB connection is made.
- The STATUS LED is lit after the initialization sequence completes.
- The PROGRAM button starts a programming sequence.
- The PASS and FAIL LEDs report the results of programming and verification sequences.

Figure 1-1. Top View of the ISSP

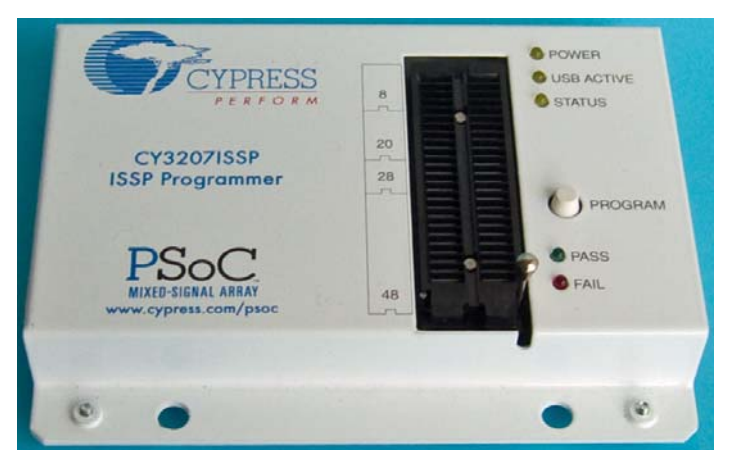

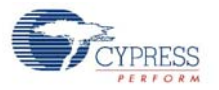

#### 1.3.2 Left Side of ISSP

- 9-Volt Power Connection
- USB Connection

Figure 1-2. Left Side View of the ISSP

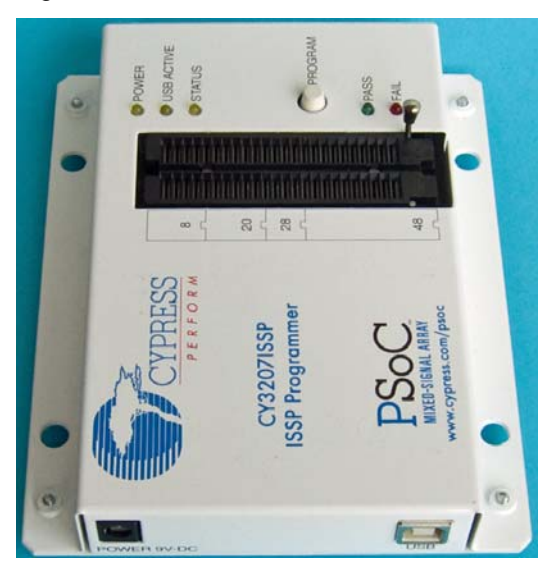

#### 1.3.3 Right Side of ISSP

- RJ-45 Target Connector
- 10-Pin Tester IO Connection

Figure 1-3. Right Side View of the ISSP

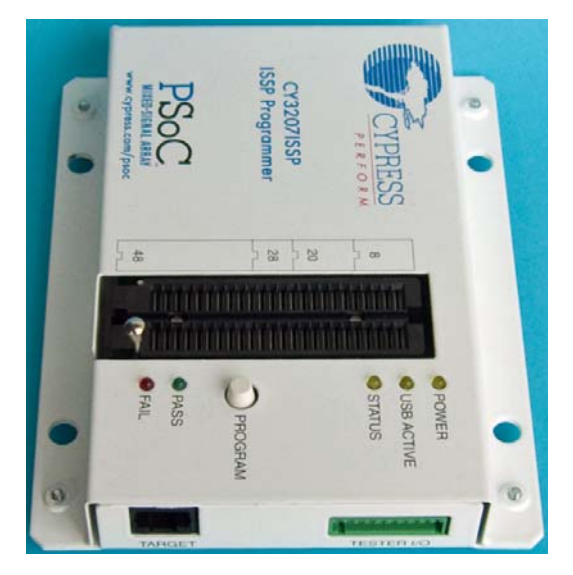

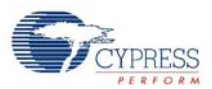

## 1.4 Document Revision History

| Table 1-1 | Revision | History |
|-----------|----------|---------|
|-----------|----------|---------|

| Revision | PDF Creation<br>Date                                                       | Origin of<br>Change | Description of Change                                                                                                    |
|----------|----------------------------------------------------------------------------|---------------------|----------------------------------------------------------------------------------------------------|
| **       | June 14, 2007 YMJ Added supported of programming, a net Tester IO Mating C |                     | Added supported OS, Vista installation instructions, a caution note for socket programming, a new Standalone Programming section in chapter 3, and a new Tester IO Mating Connector graphic. |
| *A       | February 13, 2008                                                          | YMJ                 | Added the In-System Socket section in Chapter 1. Updated all the pictures to higher resolution photographs. Updated the pinout diagram in Chapter 3.                                         |

## 1.5 Conventions

These conventions are used throughout this guide.

| Convention                 | Usage                                                                                                    |
|----------------------------|----------------------------------------------------------------------------------------------------|
| Courier New<br>Size 12     | Displays file locations and source code:<br>C:\cd\icc user entered text.                                                        |
| Italics                    | Displays file names and reference documentation:<br>sourcefile.hex                                                              |
| [bracketed, bold]          | Displays keyboard commands in procedures:<br>[Enter] or [Ctrl] [C]                                                              |
| $Bold \to With \to Arrows$ | Represents menu paths:<br><b>File</b> $\rightarrow$ <b>New Project</b> $\rightarrow$ <b>Clone</b>                               |
| Bold                       | Displays commands and selections, and icon names in procedures:<br>Click the <b>Debugger</b> icon, and then click <b>Next</b> . |
| NOTE:                      | Displays functionality unique to PSoC Designer or the PSoC device.                                                              |
| CAUTION:                   | Displays cautions that are important to the subject.                                                                            |

Table 1-2. Documentation Conventions

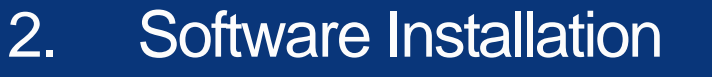

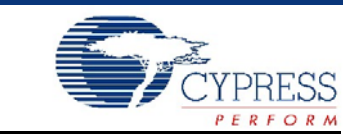

The software can be installed from the CD-ROM included in the box or from the Cypress Semiconductor web site at www.cypress.com.

## 2.1 Supported Operating Systems

- Windows 2000
- Windows XP
- Windows Vista (32 bit)

## 2.2 CD Installation

#### 2.2.1 Windows 2000/XP CD Installation

If the ISSP software has previously been installed, you must run the install program twice. The first time uninstalls the previous version. The second run installs the new version. To install the ISSP software, perform the following procedure.

- Place the CD-ROM in the CD drive. The software installer should start automatically. If the CD-ROM does not run or to run it a second time, browse to My Computer and double click the CD-ROM icon labeled ISSP 1.80.
- 2. Follow the on-screen instructions to complete the installation.

#### 2.2.2 Windows Vista (32 Bit) CD Installation

Follow these instructions for installing ISSP Software on computers running Windows Vista.

**Note:** ISSP Software must be installed in Windows 2000 compatibility mode, and run in Windows 2000 compatibility mode.

Do not install from autorun installer, when installer starts automatically upon CD insertion, cancel the installation.

- 1. Browse to My Computer and double-click the CD-ROM icon labeled ISSP 1.89.
- 2. Right-click on Setup, and select Properties.
- 3. Click the **Compatibility** tab.
- 4. Check Run this program in compatibility mode for.
- 5. Select Windows 2000 from the drop down menu.
- 6. Click Apply
- 7. Click OK.
- 8. Double-click on Setup and follow on screen prompts.
- 9. Vista will warn that drivers are unsigned; click OK.
- 10.Once installed browse to c:\Programs Files\Cypress MicroSystems\ISSP\.

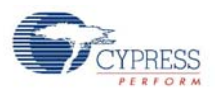

- 11. Right-click on **issp.exe** and select **Properties**.
- 12. Click the Compatibility tab.
- 13. Check Run this program in compatibility mode for.
- 14. Select Windows 2000 from the drop down menu.
- 15. Click Apply.
- 16.Click **OK**.

## 2.3 Download Installation

#### 2.3.1 Windows 2000/XP Download Installation

If the ISSP software has previously been installed you must run the install program twice. The first time uninstalls the previous version. The second run installs the new version. To install the ISSP software perform the following procedure.

- 1. Browse to www.cypress.com.
- 2. Click on the Software and Drivers entry under the Design Resources heading.
- 3. Select the PSoC Mixed-Signal Controllers in the Product Group drop down box and click Apply Filters.
- 4. Scroll down to In-System Serial Programming (ISSP) CY3207ISSP software and select it.
- 5. Click on the download icon, and unzip and run the install package.

#### 2.3.2 Windows Vista (32 Bit) Download Installation

**Note:** ISSP Software must be installed in Windows 2000 compatibility mode, and run in Windows 2000 compatibility mode. Do not install from autorun installer. Cancel the installation when CD-ROM is inserted and the installer starts automatically.

To install ISSP on a Windows Vista system, browse to location where you saved the download, and then:

- 1. Right-click on **Download**, and select **Properties**.
- 2. Click the Compatibility tab.
- 3. Check Run this program in compatibility mode for.
- 4. Select Windows 2000 from the drop down menu.
- 5. Click Apply.
- 6. Click **OK**.
- 7. Double-click Setup and follow on screen prompts.
- 8. Vista will warn that drivers are unsigned; click OK.
- 9. Once installed, browse to c:\Programs Files\Cypress MicroSystems\ISSP\
- 10. Right-click on **issp.exe**, and select **Properties**.
- 11. Click the Compatibility tab.
- 12. Check Run in compatibility mode.
- 13. Select Windows 2000 from the drop down menu.
- 14.Click Apply.
- 15.Click OK.

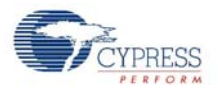

## 2.4 Main Screen Operation

Once you have installed the ISSP software, the Main ISSP window is available for viewing.

| Figure 2-1. | Main       | Window | After  | Startup | and | Connection   | of ISSP |
|-------------|------------|--------|--------|---------|-----|--------------|---------|
|             | TVICA II I | *****  | / 1101 | Otartap | ana | 001110011011 | 011001  |

| ISSP                                                                                                    |                   |
|----------------------------------------------------------------------------------------------------|-------------------|
| <u>File Action Edit View H</u> elp                                                                                                    |                   |
| 🖆 File Load 🛃 Program ?? Verify ?? Read                                                                                                    |                   |
| Parts  Pass  Fail  Programming Location:    0  0  0  Summary  Socket                                                                                                    | Device Selection: |
| Cypress Semiconductor PSoC ISSP Programmer V1.907 (Oct 3 2007)<br>(C) 2003, 2004, 2005, 2006, 2007 Cypress Semiconductor<br>ISSP programmer attached.<br>Checking internal firmware<br>Programmer firmware update complete, running V1.90 |                   |
|                                                                                                    | +                 |
| Ready                                                                                                    | NUM               |

The system programs the part and reports the result to the appropriate pass or fail LED. The following is a typical usage sequence.

- 1. Place a part, CY8C26443-24PI, in the ZIF socket.
- 2. Select File Load button, browse to the desired HEX file and load it.
- 3. Select Socket in the Programming Location drop-down box.
- 4. Select a CY8C26443-24PI in the Device Selection drop-down box.
- 5. Select the Program button.

Software Installation

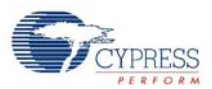

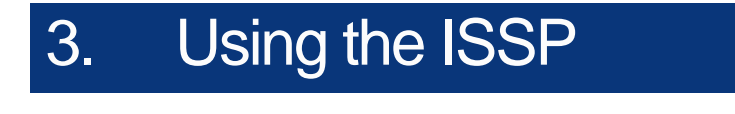

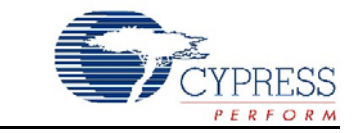

Programming PSoC ICs with ISSP is versatile using the available options.

#### 3.1 Socket Programming

All packages are supported by the socket programming method. Surface-mount parts require an adapter. The part to be programmed is inserted into the Socket on the ISSP programmer. Power is supplied by the ISSP. Execute the following:

- 1. Select Socket in the Programming Location drop-down box.
- 2. Select the appropriate part number in the Device selection drop-down box.
- 3. Load a hex file.
- Place a part in the socket and click on one of the function buttons; Program, Verify or Read.
  CAUTION: Disconnect the programming cable before socket programming or programming the device in the socket may fail.

## 3.2 In-System Programming

The device to be programmed is installed on a circuit board or held in an external fixture. Vdd power is supplied by the circuit board or external fixture.

#### 3.2.1 ISSP Cable

Connections to target systems are as follows:

- Vdd (Vdd sense line)
- GND (Ground)
- XRES (External reset)
- SCLK (Serial clock)
- SDAT (Serial data)

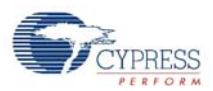

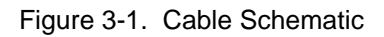

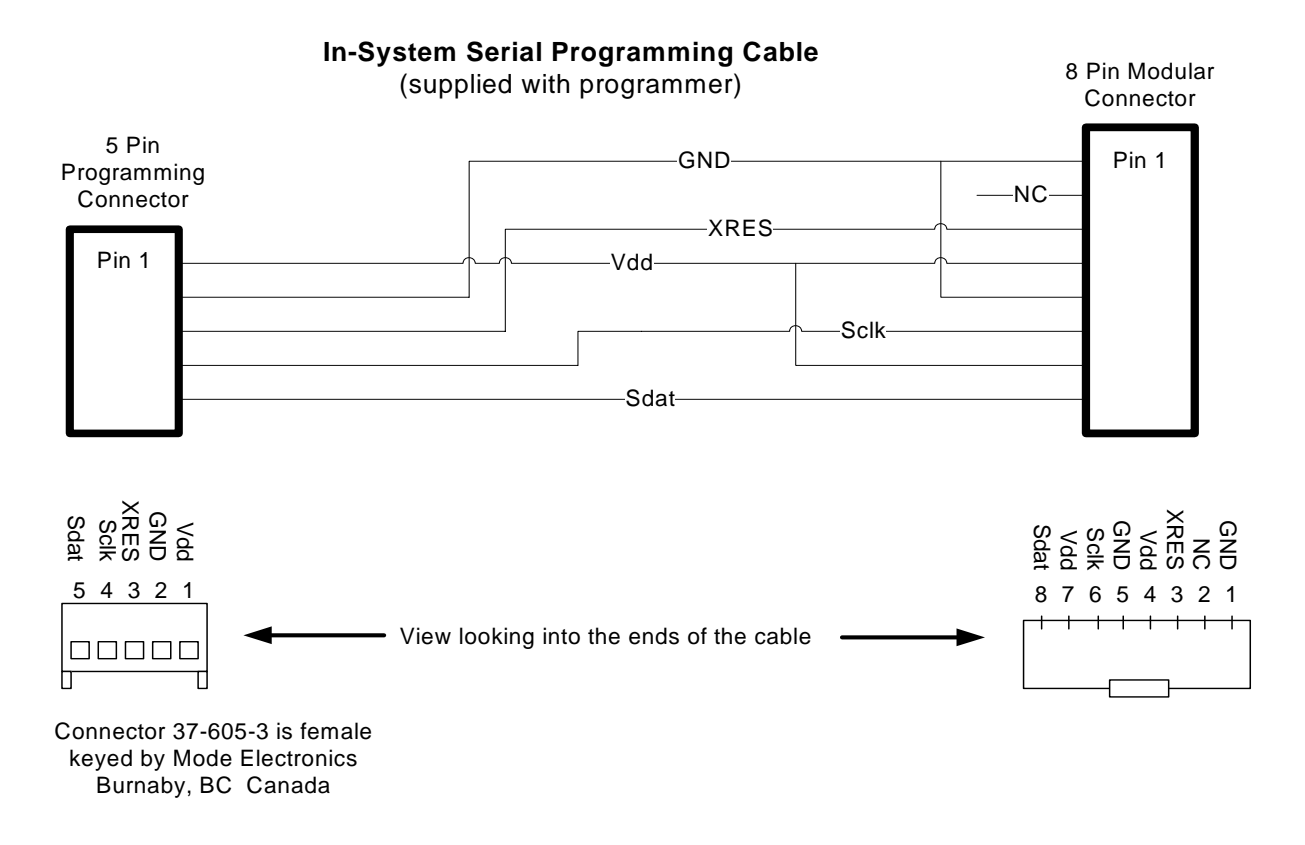

The Connector part shown here is 37-605-3 female keyed by Mode Electronics Ltd. Burnaby, BC, Canada. http://www.mode-elec.com/.

#### 3.2.2 Methods

There are two ISSP methods. One uses the XRES signal to control programming and the other uses the Vdd power-on ramp to control programming.

#### 3.2.2.1 In-System – Vdd Stable On

This is the recommended method of controlling the target part. The programmer cycles XRES high and begins programming. This method does not work on 8-pin parts because they lack the XRES pin.

#### 3.2.2.2 In-System – Vdd Rising Edge

This method works for all packages. The ISSP takes control of the target part when the Vdd is turned on. Each function sequence requires a rising edge on the Vdd. The rising edge triggers the start of the function. When the ISSP is commanded to perform a function it waits until it senses a rising edge on Vdd.

The sequence and delay between command and power application are important. The graphical interface will prompt the user to apply power when needed and to turn it off when done. The delay for ISSP Software 1.89 and higher is 4.3 seconds.

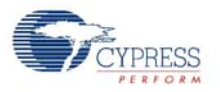

#### 3.2.2.3 In-System – Socket

In-System programming with current is supplied by the ISSP. This method works for all packages. The ISSP takes control of the target part when programming is initiated and supplies current to the device and the target board. In low current mode, the ISSP supplies 5.0V at about 30 mA. In high current mode, the ISSP supplies 5.0V at about 150mA.

The programmer supplies power and cycles XRES high, and then begins programming. This method does not work on devices with an XRES pin. See the product datasheet to verify that the device does not have an XRES pin.

Current selection is accessed through the Action  $\rightarrow$  Change Current. Select 30 mA or 150 mA current.

CAUTION: Measure the current requirement of target board before programming, If the current draw exceeds 150 mA, an external power source is required and ISSP modes Vcc Stable on or Vcc Rising edge used.

CAUTION: High currents in the ISSP can result in damage to the ISSP, the device, or both when program. ISSP units that are damaged from use in high current mode are not be eligible for replacement. Make sure the 9V-DC power supply is connected and operational before continuing. Failure to use the 9V-DC power supply can result in damage to the host computer.

#### 3.2.3 Access

The software .exe file runs as a GUI if launched from Windows. If the software is started from a command-line window or directly from another program, it operates in command-line mode.

## 3.3 Standalone Programming

ISSP software can be use to program supported devices independent (disconnected) of a PC.

Setup the ISSP for programming mode Socket or In-Systems as described in Socket Programming on page 13 and In-System Programming on page 13. The read and verify functions are not available in standalone mode.

When all parameters are set, programming mode is set, the device is selected, and the hex file is loaded, the ISSP can be disconnected from the PC. All the settings are saved into the internal flash memory of the ISSP.

The ISSP must them be power by the suppled 9V power supply. A device can then be place into the socket, or the ISSP can be connected via the programming cable to a pcb or fixture.

For socket programming, place a device in the socket and press the white button on top of the ISSP. The green LED will signal a passing programming sequence, and a red LED will signal a failed programming sequence.

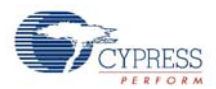

## 3.4 DOS Command Line Controls

A DOS batch file called issp.bat included on the CD-ROM is a multi-functional file that can be used to view the return code from an ISSP call (among other things). Commands can also be typed directly on the command line.

The following is an ISSP command, followed by a description of each field: issp [cy8cxxxxx] [example.hex] [-p|-v] [-s|-i|-n]

- ISSP is the call to the PSoC programmer executable. Precede it with a file path if issp.exe is not in the current directory.
- cy8cxxxxx is the device part number you wish to program (upper or lower case)
- example.hex is the HEX file to program into the part or to verify the programmed part against

Function options:

- -p invokes the Program function (one function equals Erase, Program, Verify and Protect)
- -v invokes the Verify function

Location options:

- -s invokes Socket Programming
- -i invokes In-System Vdd Rising Edge Programming
- -n invokes In-System Vdd Stable On Programming

Specific command examples:

issp cy8c26443 example.hex -p -s

Programs example.hex into the device in the socket. issp cy8c26443 example.hex -v -s

Verifies the device in the socket against example.hex. issp cy8c26443 example.hex -p -i

Programs example.hex into the device in the system connected by the programming cable. The Vdd must rise after 4 seconds, but no later than 20 seconds after the command is executed. issp cy8c26443 example.hex -p -n

Programs *example.hex* into the device in the system connected by the programming cable. The Vdd is stable during the whole programming sequence.

These DOS commands return '0' if the function is successful and a negative number if the function fails.

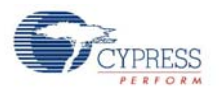

## 3.5 Tester IO Connector

This connector is used to control the ISSP with logic level signals. The HEX file and programming settings are loaded while the USB is connected to the PC. After the USB is disconnected, the ISSP can be powered by the 9 volt supply and controlled through the Tester IO connector. See Figure 3-2 for a description of the pins in the Tester IO connector.

The mating connector for connecting to the ISSP Tester IO is manufactured by Phoenix Contact. The part number is 1881406 FK-MC 0.5/10-ST-2.5 and is available from Digi-Key.

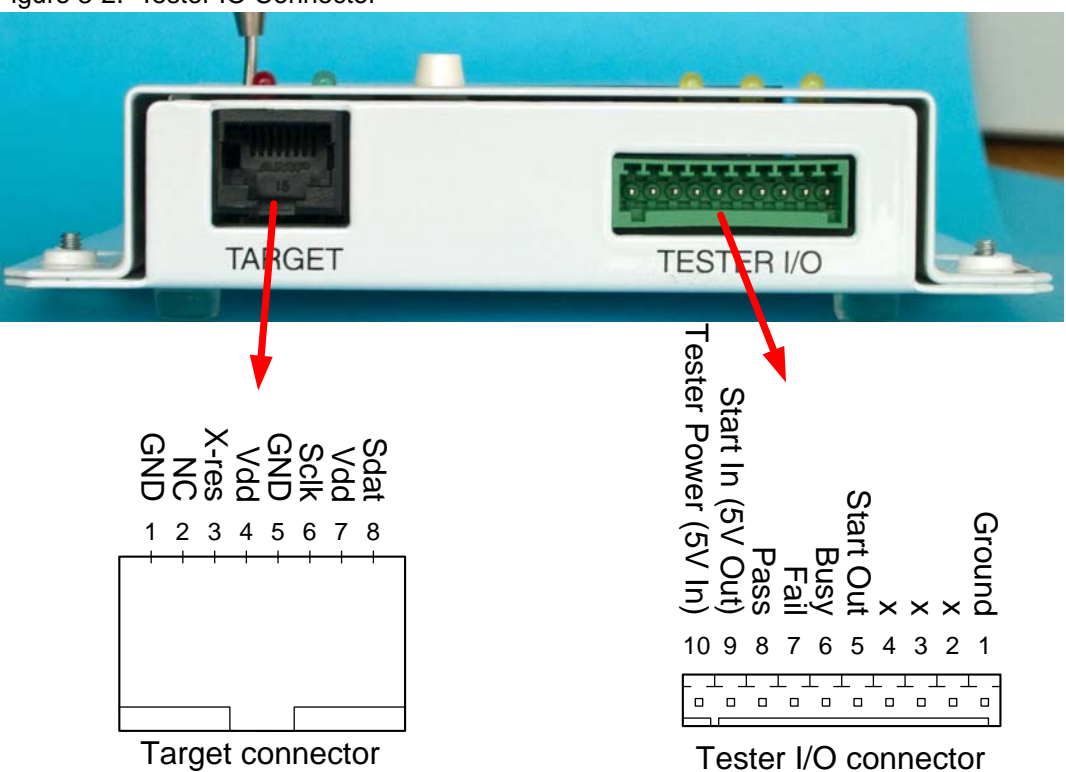

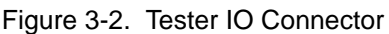

| Table 3-1. | IO Connector | Pinouts |
|------------|--------------|---------|
|            |              |         |

| Pin | Name         | Туре   | Description                                        |
|-----|--------------|--------|----------------------------------------------------|
| 1   | Ground       | Input  | User connects to system ground                     |
| 2   | Х            | N/A    |                                                    |
| 3   | Х            | N/A    |                                                    |
| 4   | Х            | N/A    |                                                    |
| 5   | Start Out    | Output | Output from ISSP                                   |
| 6   | Busy         | Output | Output from ISSP                                   |
| 7   | Fail         | Output | Output from ISSP                                   |
| 8   | Pass         | Output | Output from ISSP                                   |
| 9   | Start In     | Input  | User supplies 5V input signal, refer to Figure 3-3 |
| 10  | Tester Power | Input  | User supplies high logic voltage (5V)              |

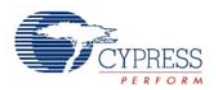

## 3.6 Tester IO Signaling

Pin 1 must be connected to the test systems ground. Pin 10 must be connected to a DC level equal to the testers logic high level output. Pin 10 controls a level shifter between the ISSP and the tester. Figure 3-3 shows the Tester IO signals during a programming sequence. The tester drives the "Start in" signal. The ISSP drives the Pass, Fail and Busy lines.

| Figure 3-3 | . Tester IO Signals |   |
|------------|---------------------|---|
| Start In   |                     |   |
|            | [                   |   |
| Start Out  |                     |   |
| Deee       |                     |   |
| Pass       |                     | J |
| Fail       |                     |   |
| i aii      |                     |   |
| Busy       |                     |   |
| ,          |                     |   |

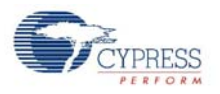

## 3.7 Test Counters

A new feature in ISSP version 1.80 and later is the ability to automatically keep track of the parts that are programmed. This feature is only available while the ISSP is connected to the PC via the USB interface. The total number of parts programmed, as well as the number of parts that passed or failed is displayed near the top of the window.

| File Load 😴 Program ? Venfy                                                                                                    | ? Read                                                                                                    |                   |  |
|----------------------------------------------------------------------------------------------------|----------------------------------------------------------------------------------------------------|-------------------|--|
| Parts Pass Fail Programming Locati<br>1 1 0 Summary Socket                                                                                                    | on:                                                                                                    | Device Selection: |  |
| Cypress Semiconductor PSoC ISSP Programmer V1.<br>(C) 2003, 2004, 2005, 2006, 2007 Cypress Semicond<br>ISSP programmer attached.<br>Checking internal firmware<br>Programmer firmware update complete, running V1.9<br>Ioading file E:\Users\umi\Deskton\HEX & BOM files | 907 (Oct 3 2007)<br>ductor                                                                                                    |                   |  |
| Hex file includes security record<br>Hex file includes checksum record<br>Hex file checkum: c000<br>32768 bytes loaded<br>Saving Hex file to the ISSP<br>Hex file saved to the ISSP                                                                                      | http://www.hex.com/status/status/sta<br>////////////////////////////////// |                   |  |

To obtain additional information, click the Summary button to bring up the following dialog:

Figure 3-5. Summary Dialog Box

| Start                     | 11/06/07 06:42:58                                                                         |
|---------------------------|-------------------------------------------------------------------------------------------|
| End Time:                 | 11/06/07 06:45:58                                                                         |
| rs\ymj\Desktop\HEX &      | Checksum Oxc000                                                                           |
| 66.7% Fail:               | 1 33.3%                                                                                   |
|                           | *                                                                                         |
|                           | *                                                                                         |
| inue <u>P</u> rint Report | OK Cancel                                                                                 |
| ti                        | Start<br>End Time:<br>ers\ymj\Desktop\HEX &<br> 66.7% Fail:<br>tinue <u>P</u> rint Report |

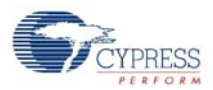

This displays the time that the first and last parts were programmed, the part number, hex file, checksum, and pass/fail counts with percentages.

Note that if more than one part number was programmed, or if more than one hex file was used, the number of passed and failed parts for each configuration is recorded, but not displayed in this dialog box. To obtain this detailed data, print the report or save it to a log file. Any information entered in the Operator, Lot#, or Comment field will be included in the printout and the log file.

To reset the counters, click the Save and Reset Counters button from the Summary dialog. The counters will not be reset until the data has been saved successfully. To save an intermediate copy of the data without resetting the counters, select Save and Continue. Clicking OK will save what has been entered in the Operator, Lot# and Comment fields so that they will be filled in the next time the Summary dialog is opened, but the data will not be written to disk or printed. Cancel exits the dialog and discards any changes made to the Operator, Lot# or Comment fields.

## **Mouser Electronics**

Authorized Distributor

Click to View Pricing, Inventory, Delivery & Lifecycle Information:

Infineon: CY3207ISSP